# How to use the X-CUBE-MEMS2 software package and X-NUCLEO-IKS01A1 + NUCLEO-F401RE

**NOTE:** this explanation is for Windows 7 (64bit – Pro.) and KEIL v.5.13.0 the full version (this because the FW is around 80K)

- How to install the SW (X-CUBE-MEMS2) for using the X-NUCLEO-IKS01A1 and NUCLEO-F401RE
- Sensor Fusion GUI
- Directory where is installed the SW
- Copy the directory of the original installation in another directory
- Use the SW

The explanations, **How to install the SW (X-CUBE-MEMS2) for using the X-NUCLEO-IKS01A1 and NUCLEO-F401RE** are <u>here</u>

Enrico M.

#### **Sensor Fusion GUI**

On the **PC** if you select: START  $\rightarrow$  ALL PROGRAMS  $\rightarrow$  STMicroelectronics  $\rightarrow$  OpenSoftwareX  $\rightarrow$ **Open.MEMS–MotionFX for STM32** 

you must see something like the BLUE box below

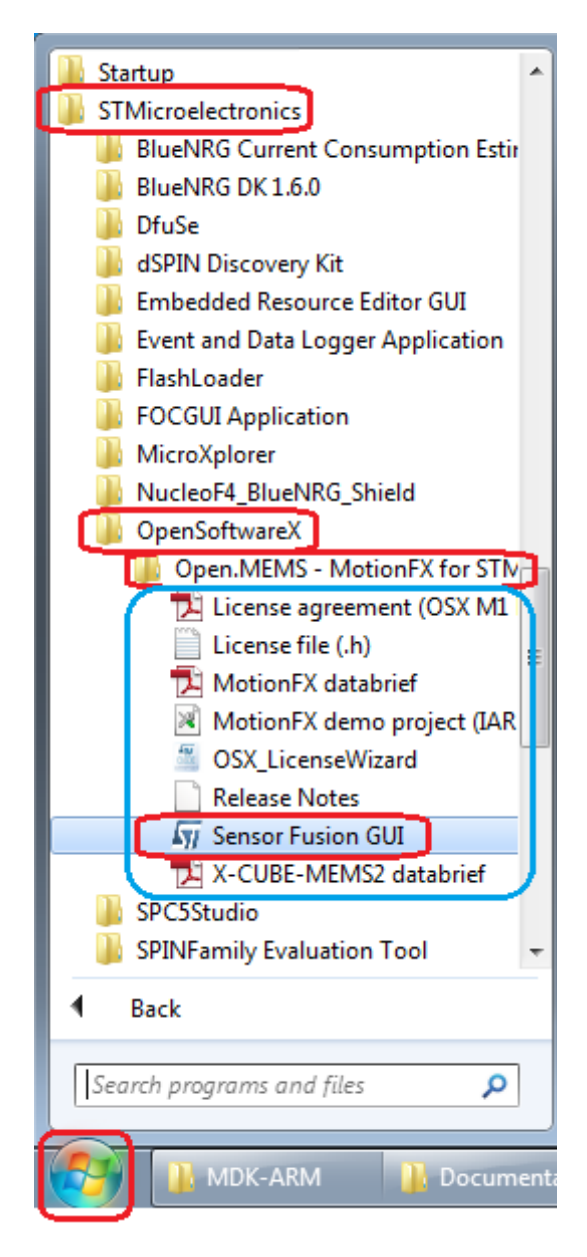

ſ

### Directory where is installed the SW

On your PC in the directory: C:\Program Files (x86)\STMicroelectronics\OpenSoftwareX You must have the subdirectory: Open.MEMS - MotionFX for STM32

| STMicroelectronics ► OpenSoftwareX ►                                                                                                    |                                     |                                   |                     |  |  |  |
|----------------------------------------------------------------------------------------------------|-------------------------------------|-----------------------------------|---------------------|--|--|--|
| Organize 🔻 Include in library 🖛 Share with 🖛 Burn New folder                                                                            |                                     |                                   |                     |  |  |  |
| <ul> <li>★ Favorites</li> <li>■ Desktop</li> <li>♦ Dropbox</li> <li>■ Recent Places</li> <li>■ Downloads</li> <li>■ Box Sync</li> </ul> | Name Open.MEMS - MotionFX for STM32 | Date modified<br>26/12/2014 23:51 | Type<br>File folder |  |  |  |

## Please copy the directory: Open.MEMS - MotionFX for STM32

(that is in: C:\Program Files (x86)\STMicroelectronics\OpenSoftwareX)

in an other directory because in the next step, we will use the STM32 SW examples that are present in the Open.MEMS - MotionFX for STM32.

In this way we preserve the original installation of the X-CUBE-MEMS2.

**ATTENTION:** at the end of the copy is necessary remove the attribute: **Read only....** if it is present, below there is the right configuration.

#### NOTE:

I copied the: Open.MEMS - MotionFX for STM32 in: C:\ESEMPI-SW\Open.MEMS - MotionFX for STM32

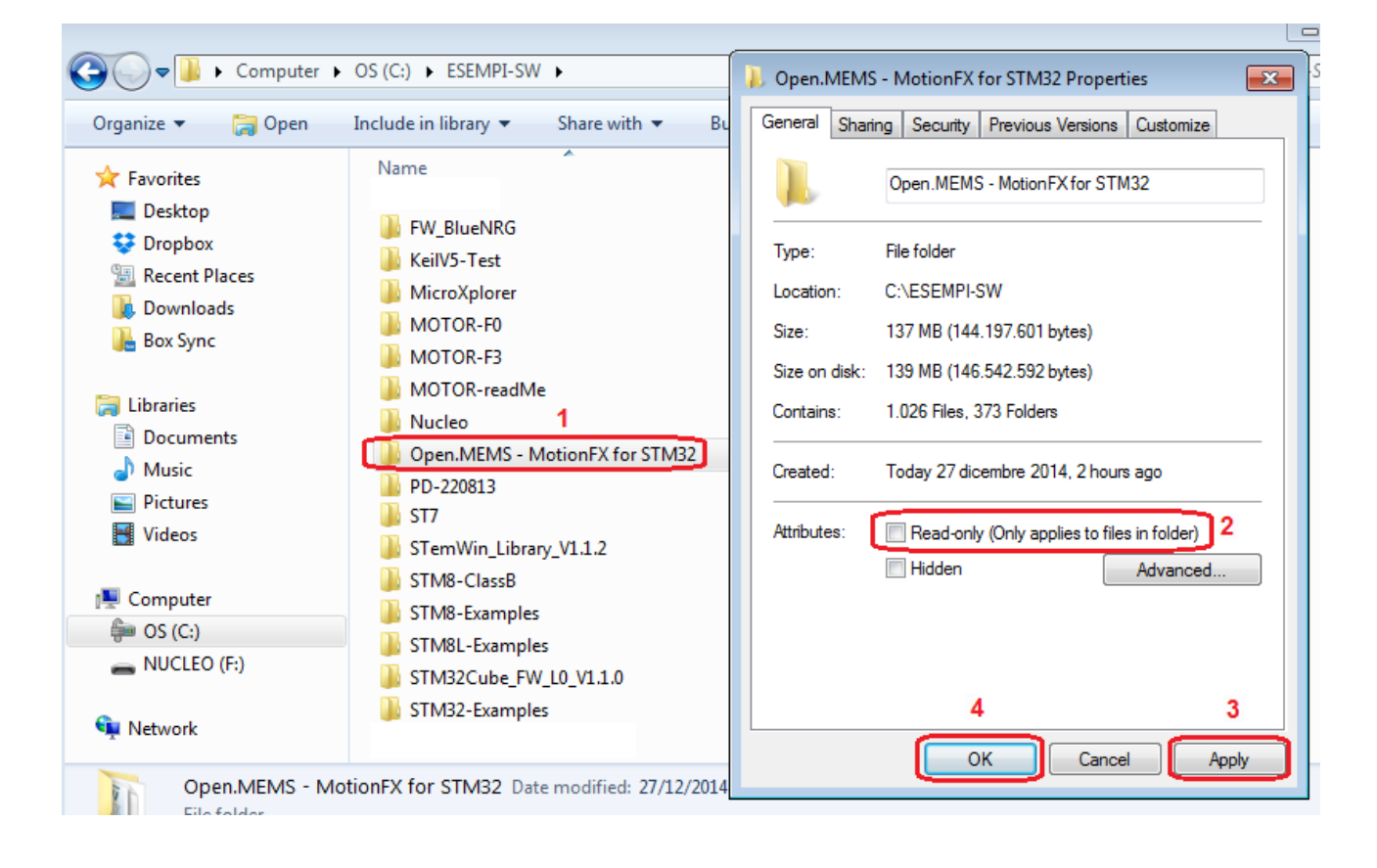

#### Use the SW

In our case we use the NUCLEO-F401RE and the X-NUCLEO-IKS01A1. For this reason go in the directory:

C:\ESEMPI-SW\Open.MEMS - MotionFX for STM32\Projects\STM32F4xx-Nucleo\Examples\MDK-ARM

and double click on the:

#### Project.uvprojx

Now build all and you must see something like below.

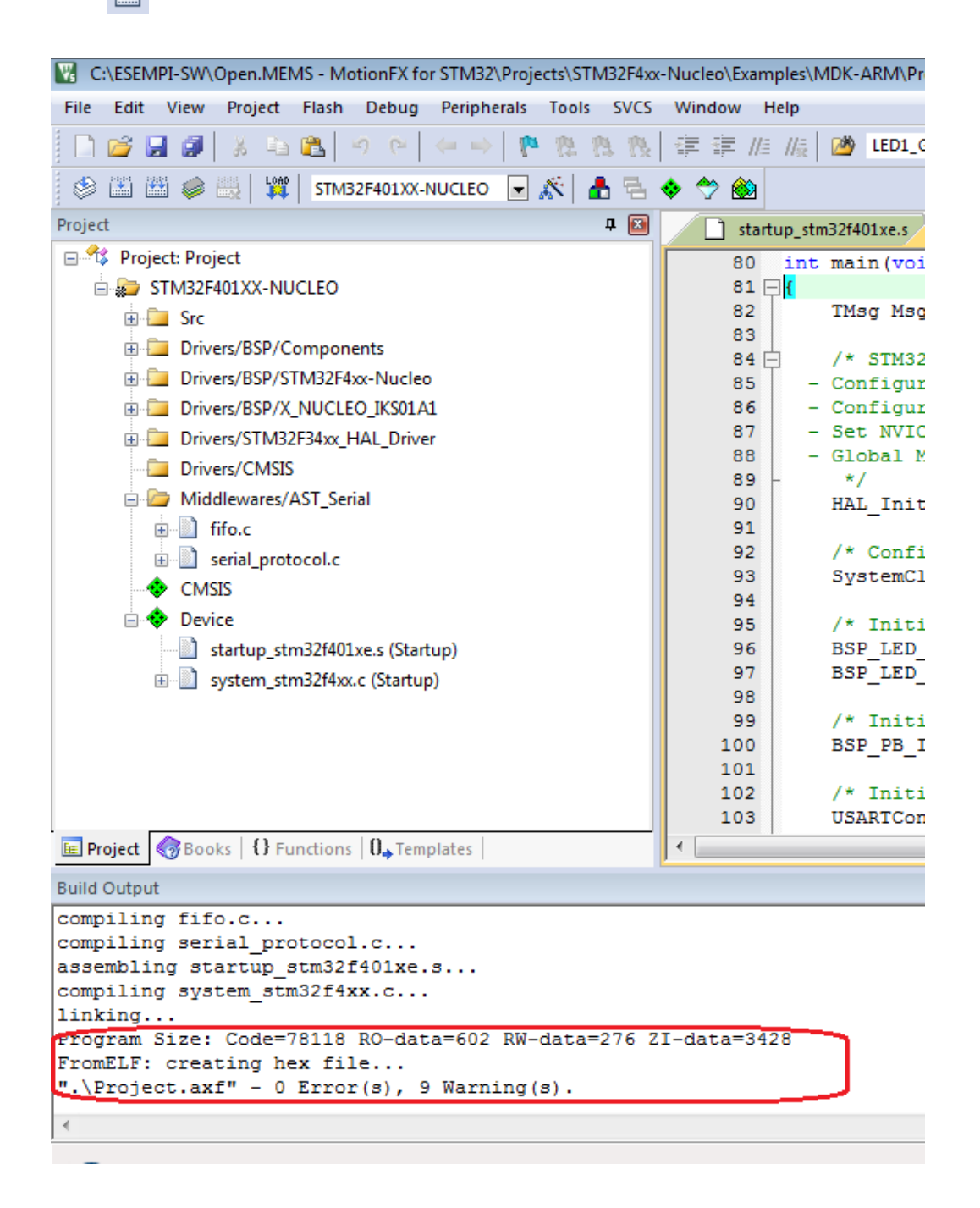

**ATTENTION:** the compilation exceeded the 32K of exe for this reason is necessary a full version of KEIL.

Now verify the configurations 🔊 shown below.

| 💟 Options for Target 'STM32F401XX-NUCLEO'                                                                                         |  |  |  |  |
|----------------------------------------------------------------------------------------------------|--|--|--|--|
| Device Target Output Listing User C/C++ Asm Linker Debug Utilities                                                                |  |  |  |  |
| Software Packs       Vendor:     STMicroelectronics       Device:     STM32F401RETx       Toolset:     ARM       Search:     URL: |  |  |  |  |
| Search:                                                                                                    |  |  |  |  |
| OK Cancel Defaults Help                                                                                                    |  |  |  |  |

| Options for Target 'STM32F401XX-NUCLEO'                                                                                                    | ×                                                                                                    |  |  |  |  |
|----------------------------------------------------------------------------------------------------|----------------------------------------------------------------------------------------------------|--|--|--|--|
| Device   Target   Output   Listing   User   C/C++   Asm                                                                                                    | Linker Debug Utilities                                                                                                    |  |  |  |  |
| C Use Simulator Settings                                                                                                    | <ul> <li>Use: ST-Link Debugger Settings</li> </ul>                                                                                                    |  |  |  |  |
| Load Application at Startup     Initialization File:     Load Application at Startup     Initialization File:     Load Application at Startup     Edit                                      | Load Application at Startup     Initialization File:     Initialization File:     Initialization File:                                                                                                    |  |  |  |  |
| Restore Debug Session Settings         Image: Breakpoints       Image: Toolbox         Image: Watch Windows & Performance Analyzer         Image: Memory Display       Image: System Viewer | Restore Debug Session Settings         Image: Session Settings         Image: Session Settings |  |  |  |  |
| CPU DLL: Parameter:<br>SARMCM3.DLL -REMAP -MPU                                                                                                    | Driver DLL: Parameter:<br>SARMCM3.DLL -MPU                                                                                                    |  |  |  |  |
| Dialog DLL: Parameter:<br>DCM.DLL -pCM4                                                                                                    | Dialog DLL: Parameter:<br>TCM.DLL -pCM4                                                                                                    |  |  |  |  |
| OK Car                                                                                                    | ncel Defaults Help                                                                                                    |  |  |  |  |

<u>INDEX</u>

| options for larger 31M52                                                                                                    | 2F401XX-NUCLEO'                                                                                                    |        |
|----------------------------------------------------------------------------------------------------|----------------------------------------------------------------------------------------------------|--------|
| Device   Target   Output   List                                                                                                    | ting User C/C++ Asm Linker Debug Utilities                                                                                                    |        |
| C Use Simulator                                                                                                    | Settings 🛛 🕫 Use: ST-Link Debugger 🗨 Se                                                                                                    | ttings |
| Limit Speed to Real-Time                                                                                                    |                                                                                                    |        |
| ex-M Target Driver Setup                                                                                                    |                                                                                                    |        |
| Dug Trace Flash Download                                                                                                    |                                                                                                    |        |
| Debug Adapter                                                                                                    | SW Device                                                                                                    | 1 -    |
| Unit: ST-LINK/V2-1                                                                                                    | IDCODE Device Name Move                                                                                                    |        |
| Serial Number: 0670FF55535575                                                                                                    | SWDIO 0x2BA01477 ARM CoreSight SW-DP                                                                                                    |        |
| HW Version: V2-1                                                                                                    | Down                                                                                                    |        |
| FW Version: V2J23M7                                                                                                    | Automatic Detection     ID CODE:                                                                                                    |        |
| Port: SW 💌                                                                                                    | C Manual Configuration Device Name:                                                                                                    |        |
| Max Clock: 4MHz 💌                                                                                                    | Add Delete Update IR len:                                                                                                    |        |
|                                                                                                    |                                                                                                    |        |
| Connect & Reset Options                                                                                                    | Cache Options Download Options                                                                                                    |        |
| Connect: Normal  Rese                                                                                                    | et: Autodetect  Cache Code  Verify Code Download                                                                                                    |        |
| I Reset after Connect                                                                                                    |                                                                                                    |        |
|                                                                                                    |                                                                                                    | Ιp     |
|                                                                                                    |                                                                                                    |        |
|                                                                                                    |                                                                                                    |        |
|                                                                                                    |                                                                                                    |        |
|                                                                                                    | OK Cancel Apoly                                                                                                    |        |
|                                                                                                    | OK Cancel Apply                                                                                                    |        |
|                                                                                                    | OK Cancel Apply                                                                                                    |        |
| otions for Target 'STM32F401XX-NU                                                                                                    | JCLEO'                                                                                                    |        |
| otions for Target 'STM32F401XX-NU                                                                                                    | OK Cancel Apply UCLEO'  C/C++ Asm Linker Debug Utilities                                                                                                    |        |
| otions for Target 'STM32F401XX-NU<br>ice   Target   Output   Listing   User<br>Configure Flash Menu Command                                                                                                    | OK Cancel Apply UCLEO' SS C/C++ Asm Linker Debug Utilities                                                                                                    |        |
| otions for Target 'STM32F401XX-NU<br>ice   Target   Output   Listing   User<br>Configure Flash Menu Command<br>• Use Target Driver for Flash Program                                                                                                    | OK Cancel Apply UCLEO'  C/C++ Asm   Linker   Debug Utilities  mming  Use Debug Driver                                                                                                    |        |
| otions for Target 'STM32F401XX-NU<br>ice   Target   Output   Listing   User<br>Configure Flash Menu Command<br>• Use Target Driver for Flash Program<br>Use Debug Driver                                                                                                    | OK     Cancel     Apply       JCLEO'     S3       C/C++     Asm     Linker       Debug     Utilities       nming     Image: Use Debug Driver       Settings     Image: Update Target before Debugging                                                                                                    |        |
| otions for Target 'STM32F401XX-NU<br>ice   Target   Output   Listing   User<br>Configure Flash Menu Command<br>• Use Target Driver for Flash Program<br>Use Debug Driver<br>Init File:                                                                                                    | OK Cancel Apply                                                                                                    |        |
| otions for Target 'STM32F401XX-NU<br>ice   Target   Output   Listing   User<br>Configure Rash Menu Command<br>• Use Target Driver for Rash Program<br>Use Debug Driver<br>Init File:<br>Cortex-M Target Drive                                                                                                    | OK     Cancel     Apply       JCLEO'     S3       C/C++     Asm     Linker       Debug     Utilities       nming     If Use Debug Driver       Settings     If Update Target before Debugging        Edt                                                                                                    |        |
| otions for Target 'STM32F401XX-NU         ice   Target   Output   Listing   User         Configure Flash Menu Command         Ise Target Driver for Flash Program         Use Debug Driver         Init File:         Contex-M Target Driver         Command         Debug   Trace                                                                                                    | OK     Cancel     Apply       JCLEO'     S3       C/C++     Asm     Linker       Debug     Utilities       mning     If Use Debug Driver       Settings     If Update Target before Debugging        Edt       ter Setup     sh Download                                                                                                    | ]      |
| otions for Target 'STM32F401XX-NU         ice   Target   Output   Listing   User         Configure Flash Menu Command         Ise Target Driver for Flash Program         Use Debug Driver         Init File:         Command:         Command:         Arguments:                                                                                                    | OK Cancel Apply                                                                                                    |        |
| otions for Target 'STM32F401XX-NU         ce   Target   Output   Listing   User         configure Rash Menu Command         Isse Target Driver for Rash Program         Use Debug Driver         Init File:         Command         Command         Arguments:                                                                                                    | OK     Cancel     Apply       UCLEO'     X3       C/C++     Asm     Linker       Debug     Utilities       nming     If       Use     Debug       Diver     Settings       If     Update       Target     before       Debugging        Edt     ter       rer     Settings       Image: Setting setting     RAM for Algorithm       rase     Sectors       Verify     Stat:                                                                                                    |        |
| ations for Target 'STM32F401XX-NU         ice   Target   Output   Listing   User         Configure Flash Menu Command         Interview of the second second se | OK     Cancel     Apply       JCLEO'     \$3       C/C++     Asm     Linker       Debug     Utilities       mning     If Use Debug Driver       Settings     If Update Target before Debugging       Image: Setting Image: Setting Image: Se                                                 |        |
| otions for Target 'STM32F401XX-NL         ice   Target   Output   Listing   User         Configure Flash Menu Command         Ise Target Driver for Flash Program         Use Debug Driver         Init File:         Command:         Arguments:         Configure Image         Configure Image         Programming Algori                                                                                                    | OK     Cancel     Apply       UCLEO'     23       C/C++     Asm     Linker       Debug     Utilities       nming     If Use Debug Driver       Settings     If Update Target before Debugging        Edt       rer Setup        sh Download        n        RAM for Algorithm       start:     Dx20000000       Size:     Dx1000                                                                                                    |        |
| Detions for Target 'STM32F401XX-NL         ice   Target   Output   Listing   User         Configure Rash Menu Command         Ise Target Driver for Rash Program         Use Debug Driver         Init File:         Command         Command         Arguments:         Download Function         Configure Imag         Output File:         Description         STM32F401XX-NL                                                                                                    | OK     Cancel     Apply       UCLEO'     X3       C/C++     Asm     Linker     Debug       Use     Debug     Utilities       nming     If     Use     Debug       Settings     If     Update     Target before       Settings     If     Update     Target before       Image: Settings     Image: Settings     Image: Settings       Image: Settings     Image: Settings     Image: Settings       Image: Settings     Image: Settings     Image: Settings       Image: Settings     Image: Settings     Image: Settings       Image: Settings     Image: Settings     Image: Settings       Image: Settings     Image: Settings     Image: Settings       Image: Settings     Image: Settings     Image: Settings       Image: Settings     Image: Settings     Image: Settings       Image: Settings     Image: Settings     Image: Settings       Image: Settings     Image: Settings     Image: Settings       Image: Settings     Image: Settings     Image: Settings       Image: Settings     Image: Settings     Image: Settings       Image: Settings     Image: Settings     Image: Settings       Image: Settings     Image: Settings     Image: Setings       Image: Setings     Ima                                                                                                    |        |
| ations for Target 'STM32F401XX-NU         ice Target Output Listing User         Configure Flash Menu Command         Ice Target Driver for Flash Program         Ice Target Driver for Flash Program         Ice Target Driver for Flash Program         Init File:         Command         Command         Arguments:         Configure Imag         Output File:         Programming Algori         Description         STM32F4ox 5124                                                                                                    | OK     Cancel     Apply       UCLEO'     \$3       C/C++     Asm     Linker     Debug     Utilities       nming     If     Use Debug Driver     Settings     If       Settings     If     Update Target before Debugging     If       sh Download     If     If     Edt       n     Edt     Edt       rase Full Chip     If     Program       rase Sectors     If     Verify       No not Erase     Reset and Run     Start:       ithm     Device Size     Device Type       Address Range     KB Flash     512k                                                                                                    |        |
| otions for Target 'STM32F401XX-NU         ice   Target   Output   Listing   User         configure Flash Menu Command         Image Files R                                                                                                    | OK     Cancel     Apply       UCLEO'     23       C/C++     Asm     Linker     Debug       uming     If     Use Debug Driver       Settings     If     Update Target before Debugging       Image: Settings     If     Update Target before Debugging       Image: Settings     If     Update Target before Debugging       Image: Settings     If     Update Target before Debugging       Image: Settings     If     Update Target before Debugging       Image: Settings     Image: Settings     Image: Settings       Image: Settings     Image: Settings     Image: Settings       Image: Settings     Image: Settings     Image: Settings       Image: Settings     Image: Settings     Image: Settings       Image: Settings     Image: Settings     Image: Settings       Image: Settings     Image: Settings     Image: Settings       Image: Settings     Image: Settings     Image: Settings       Image: Settings     Image: Settings     Image: Settings       Image: Settings     Image: Settings     Image: Settings       Image: Settings     Image: Settings     Image: Settings       Image: Settings     Image: Settings     Image: Settings       Image: Settings     Image: Settings     Image: Settings       I                                                                                                    |        |
| otions for Target 'STM32F401XX-NU         ice   Target   Output   Listing   User         Configure Flash Menu Command         Ise Target Driver for Flash Program         Use Debug Driver         Init File:         Contex-M Target Driver         Command:         Arguments:         Configure Imag         Output File:         Programming Algori         Image Files R                                                                                                    | OK     Cancel     Apply       UCLEO'     X3       C/C++     Asm     Linker     Debug       Iming     Image: Use Debug Driver     Image: Use Debug Driver       Settings     Image: Update Target before Debugging       Image: Use Debug     Image: Use Debug Driver       Image: Settings     Image: Update Target before Debugging       Image: Image: Image: Image: Use Debug     Image: Image: Use Debug       Image: Image: Image                                                                                                    |        |
| ptions for Target 'STM32F401XX-NU<br>ice Target Output Using User<br>Configure Flash Menu Command<br>• Use Target Driver for Flash Program<br>Use Debug Driver<br>Init File:<br>Command<br>Arguments:<br>Configure Imag<br>Output File:<br>Image Files R<br>Image Files R                                                                                                    | OK       Cancel       Apply         JCLEO'       33         Image: C/C++       Asm       Linker       Debug       Utilities         Image: Image: |        |
| ptions for Target 'STM32F401XX-NU<br>ice   Target   Output   Listing   User<br>Configure Flash Menu Command<br>• Use Target Driver for Flash Program<br>Use Debug Driver<br>Init File:<br>Contex-M Target Driver<br>Command:<br>Arguments:<br>Configure Imag<br>Output File:<br>Image Files R<br>Image Files R                                                                                                    | OK       Cancel       Apply         JCLEO'       X3         C/C++       Asm       Linker       Debug       Utilities         nming       IV       Use Debug Driver       IV         Settings       IV       Update Target before Debugging       IV         er Setup       IV       Edt       Edt         rer Setup       Statt:       David       David         n       RAM for Algorithm       Statt:       David         rer Setup       Statt:       David       David         n       Device Size       Device Type       Address Range         kB Flash       512k       On-chip Flash       08000000H - 0807FFFFH         Statt:       Size:       Size:       Size:                                                                                                    |        |

<u>INDEX</u>

ОК

Cancel Apply

Now download with the FW in your NUCLEO-F401RE.

At this point you must run the: **Sensor Fusion GUI** that is here:

> STMicroelectronics BlueNRG Current Consumption Estim BlueNRG DK 1.6.0 DfuSe odSPIN Discovery Kit Embedded Resource Editor GUI Event and Data Logger Application 📗 FlashLoader FOCGUI Application MicroXplorer NucleoF4\_BlueNRG\_Shield OpenSoftwareX Open.MEMS - MotionFX for STM3 🔁 License agreement (OSX M1 LL License file (.h) The MotionFX databrief Ξ MotionFX demo project (IAR E OSX\_LicenseWizard Release Notes Sensor Fusion GUI X-CUBE-MEMS2 databrief SPC5Studio SPINFamily Evaluation Tool SPIRIT1 DK\_1.0.7 4 Back Search programs and files Q MDK-ARM 0

> > <u>INDEX</u>

From the first page that appears press START.

| 577 Sensors Data Log - STMicroele | ectronics |      |       |        |      |      |      | - • × |
|-----------------------------------|-----------|------|-------|--------|------|------|------|-------|
| Settings<br>COM Devices: COM29    | √ Log     | Save | Clear | Plot 2 | ]    |      |      |       |
| Speed: 921600 🔻                   | Timestamp | P    | T     | н      | AccX | AccY | AccZ | GyrX  |
| Interval [ms]: 500 🚔              | •         |      |       |        |      |      |      | •     |
| Pressure [mbar] 📝                 |           |      |       |        |      |      |      |       |
| Temperature [ºC] 🔽                |           |      |       |        |      |      |      |       |
| Humidity [%] 🔽                    |           |      |       |        |      |      |      |       |
| Accelerometer XYZ [mg] 🔽          |           |      |       |        |      |      |      |       |
| Gyroscope XYZ [mdps] 📝            |           |      |       |        |      |      |      |       |
| Magnetometer XYZ [mgauss] 💟       |           |      |       |        |      |      |      |       |
| Start                             |           |      |       |        |      |      |      |       |
| Start Sensor Fusion               |           |      |       |        |      |      |      |       |
|                                   |           |      |       |        |      |      |      |       |

#### Now the acquisition is running, see below.

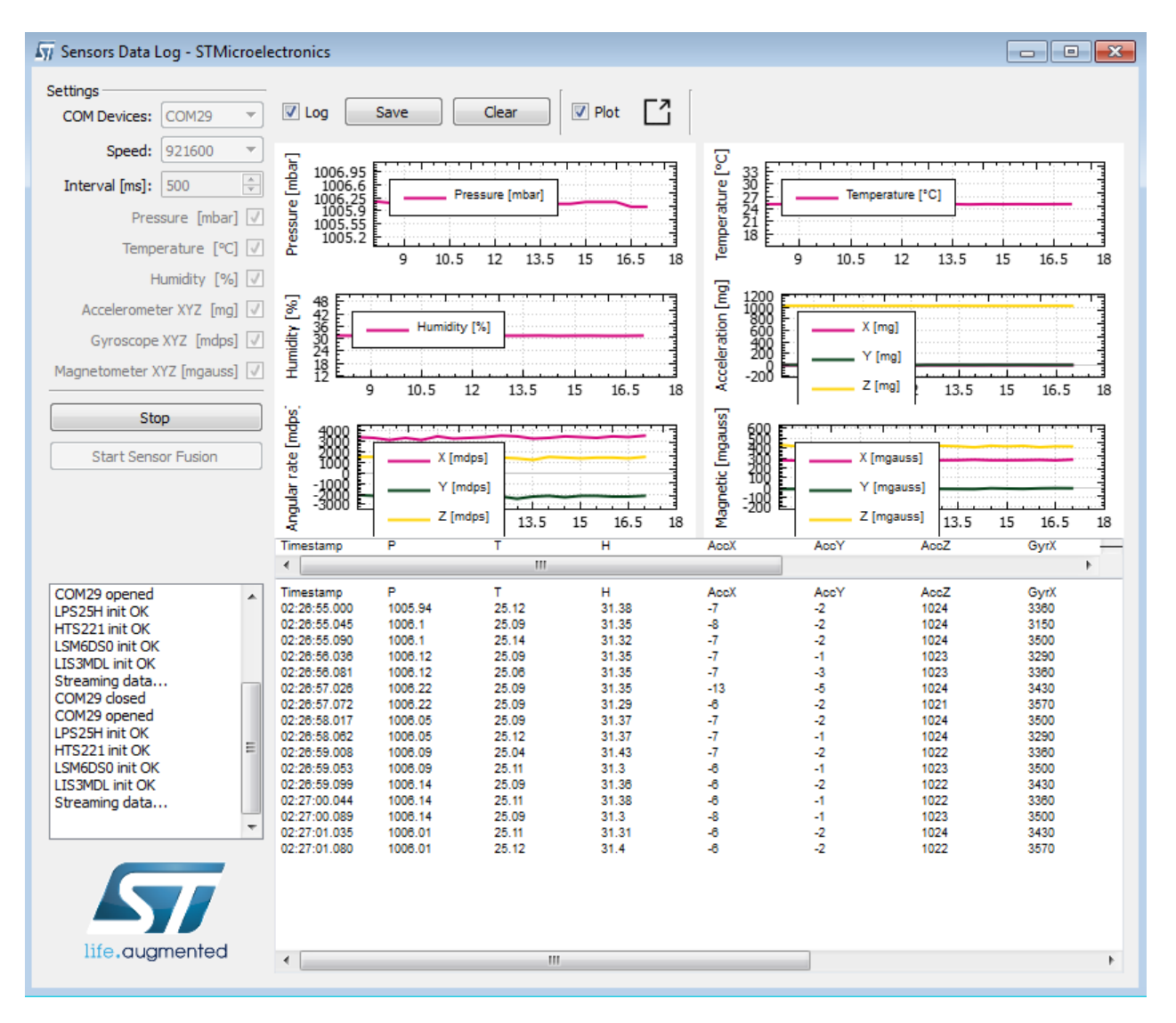